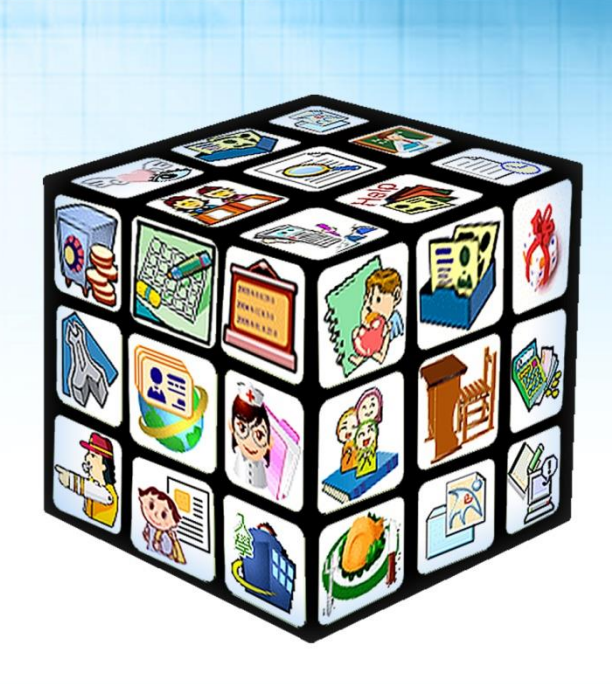

# 模組名稱:健康系統同步 版號:2020年07月20日版

# 目錄

| 第- | 一章       | 電腦環境確認與同步程式安裝                    | 4 |
|----|----------|----------------------------------|---|
|    | <u> </u> | 請確認目前操作之電腦,已安裝南華「學生健康資訊系統 SSHIS」 | 4 |
|    | <u> </u> | 請確認已安裝 Chrome 瀏覽器                | 4 |
|    | 三、       | 登入系統                             | 5 |
|    | 四、       | 安裝「健康系統同步」程式                     | 6 |
| 第- | 二章       | 執行同步作業                           | 9 |
|    | <u> </u> | 健康系統同步-執行同步                      | 9 |
|    | <u> </u> | 健康系統同步-班級對應1                     | 1 |
|    | 三、       | 校務學籍資料更新至健康系統學生列表1               | 2 |
|    | 四、       | 如何確認「系統是否有正在進行資料同步作業」1           | 5 |

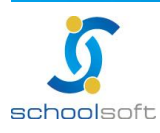

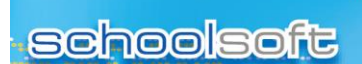

-----

# 第一章 電腦環境確認與同步程式安裝

- 、請確認目前操作之電腦,已安裝南華「學生健康資訊系

#### 統SSHIS」

請確認目前所使用之電腦,已安裝南華「學生健康資訊系統 SSHIS」。 要如何確認所使用之電腦是否有安裝,可透過電腦桌面來查看是否有下列兩個圖示

「學生健康資訊系統 SSHIS」 1.

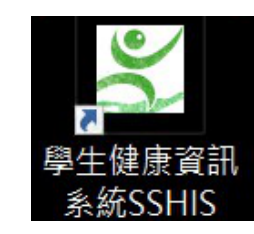

2. 「資料庫維護工具」

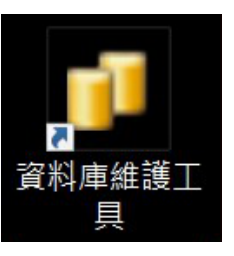

※若未能看見這兩個功能,則請更換至已安裝「學生健康資訊系統 SSHIS」與「資 料庫維護工具」之電腦進行以下操作。

## 二、請確認已安裝 Chrome 瀏覽器

請確認所使用之電腦,是否已安裝 Chrome 瀏覽器,要如何確認所使用之電腦是否 有安裝,可透過電腦桌面確認是否可看見下列圖示

如果沒有,請至以下網址下載安裝 https://www.google.com/intl/zh-TW/chrome/

安裝完成後,請在桌面找到此圖示

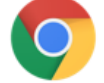

並點選二下開啟 Chrome 瀏覽器。

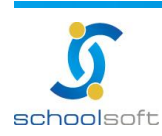

----

## 三、登入系統

- 1. 請在 Chrome 瀏覽器上打新北市校務系統網址 https://esa.ntpc.edu.tw
- 看到以下新北市校務系統首頁,請點選「登入」按鈕,請輸個人校務系統的帳號 2. 密碼登入,如不知校務系統帳號密碼,請洽學校資訊組長。

| ▲ 登入(Login) | ▶ 最新消息                                                        |
|-------------|---------------------------------------------------------------|
| 🛃 帳號使用說明    |                                                               |
| 🤣 新北市教育局    | · 新北學Bar                                                      |
| ◆ 客戶服務專區    | <ul> <li>○ 設立専頁議</li> <li>92 萬技論次要</li> </ul>                 |
| 💕 學生線上繳費    | 新北學Bar<br>17 小時前                                              |
| 學生線上列印收據    | 於假才幾天已經無計可施?<br>有沒有能送小孩去 #放電又學習的好地方呢?<br>有滴有滴,除了大玩特玩而已,更好的選擇! |
|             | ■■■■■■ ■ ■ ■ ■ ● ● ・・・・・ 更多                                   |

登入帳號後,會看到可使用的模組列表書面,請點選 3.

健康系統同步

進入模組。

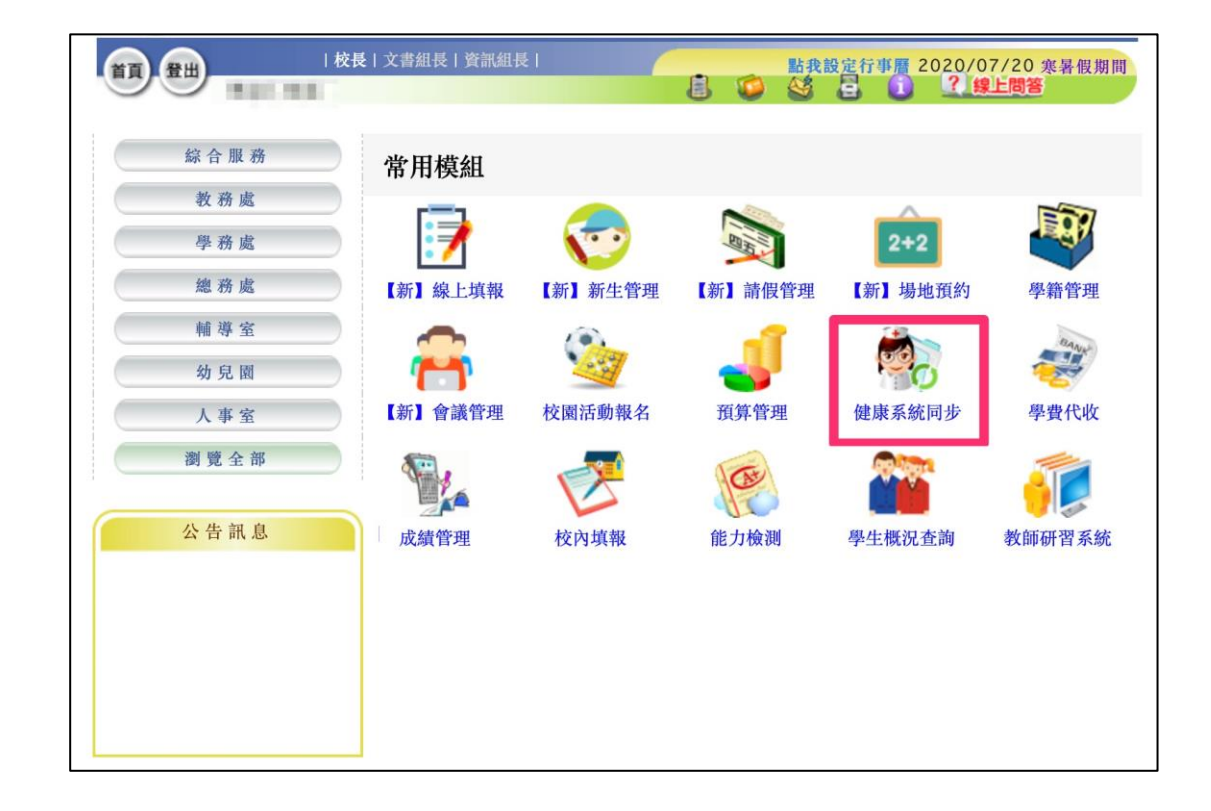

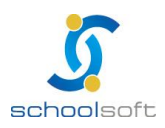

## 四、安裝「健康系統同步」程式

----

| 學生健     | <b>豪資料</b> 同 | 步作業  學  | 生資料                  | 健康資料          | 身高體重                  | 視力檢查    | 健康檢查    | 傷病資料     |          | ✿ 設定 ▼ |
|---------|--------------|---------|----------------------|---------------|-----------------------|---------|---------|----------|----------|--------|
| 健康系統    | 與校務系統同步      | 状態 尚未安裝 | 「全誼資訊                | 校護同步程式        | t」,請 <mark>(</mark> ] | 下載與安裝說明 | 9 安裝後方  | 可進行資料同步  | •        |        |
| 校務學籍    | 資料更新至健康      | 条統 914位 | 校務系統無                | 紀錄 0位         | 健康系統無約                | 記錄無法更新( | 0位不同步)  | 0位)轉入生 🚺 | 位)韩出生 0位 | 學籍資料異動 |
| 皮蜒      | 即他哇朗         | 它成時間    | 9 <del>1</del> 7 81= | 容料丰           |                       | SSHIS健康 | ē系統同步資料 | 8        | 同步至校務系   | 統情形    |
| 100 ידר |              | 元成时间    | 71/1 965             | <u>9</u> 1948 | 總筆                    | 數       | 異動需同步   | 筆數       | 修改筆數     | 新増筆數   |
|         |              |         |                      |               | 目前沒有                  | 任何資料    |         |          |          |        |

①首次登入請先下載全誼資訊校護同步安裝程式,或於此連結下載檔案。

<u>https://repo.schoolsoft.com.tw/health/health\_client.exe</u>

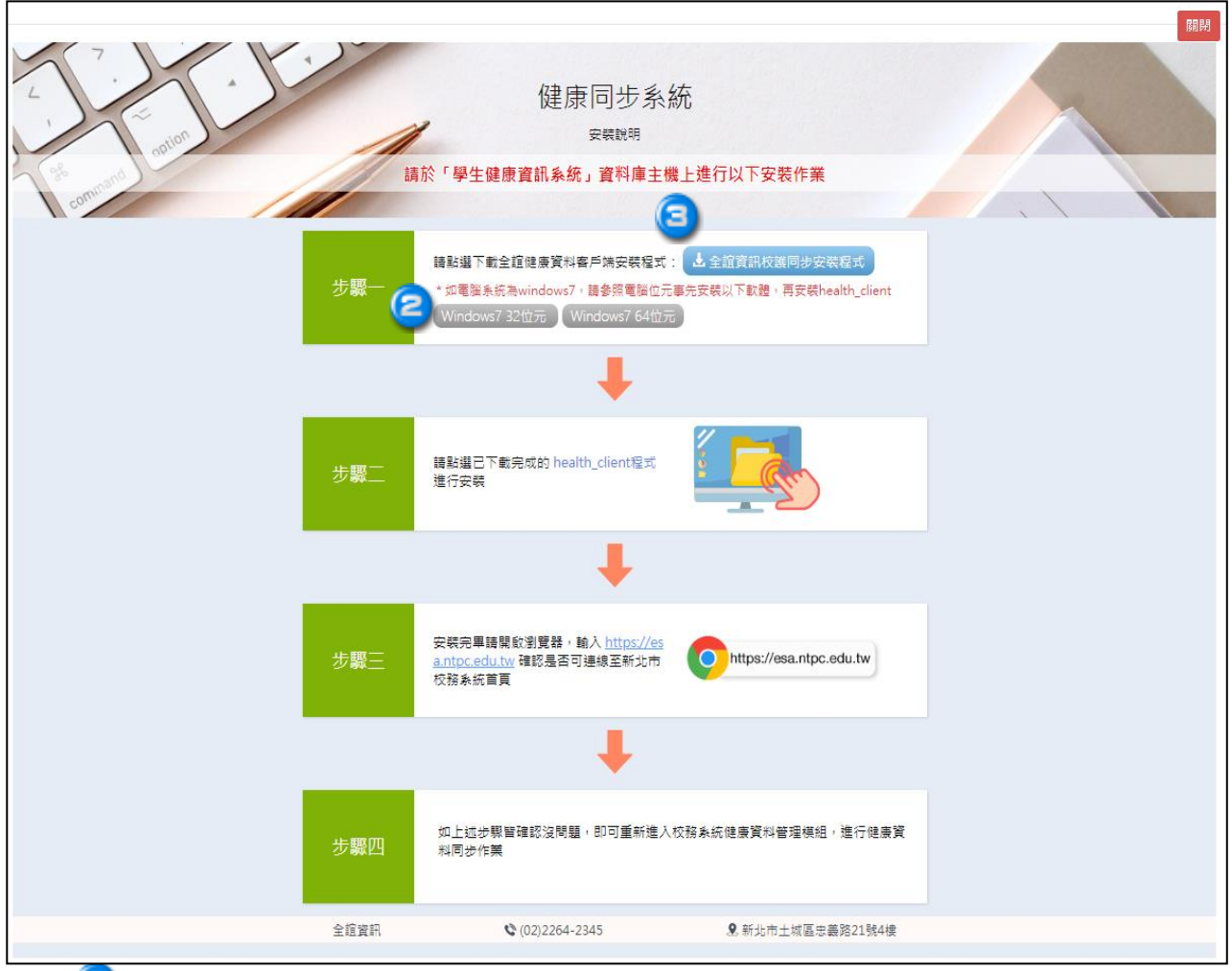

●如電腦系統為 windows7 · 請參照電腦位元事先安裝軟體;若電腦系統為 windows10 則可略過此動作。

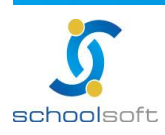

### schoolsoft

※如不知道電腦之位元版本,可依據下列步驟查看

1. 點選左下角「開始功能表」。

----

- 2. 對「電腦」點選滑鼠右鍵。
- 3. 再點選「內容」。本機

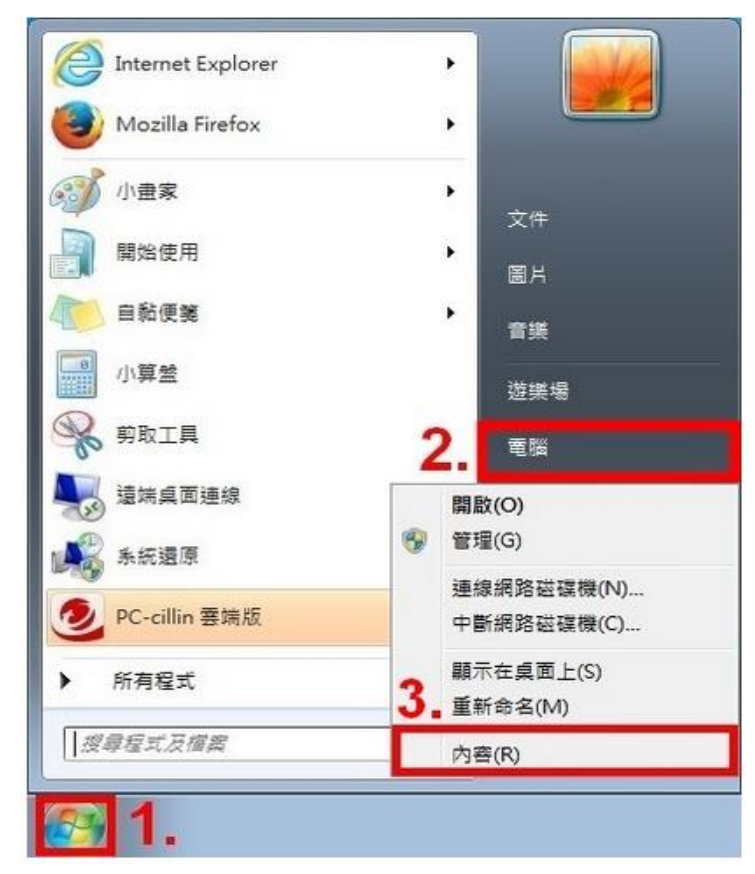

4. 系統資訊視窗中的系統類型可確認位元數 · 「x64」為 64 位元 · 「x86」為 32 位元。

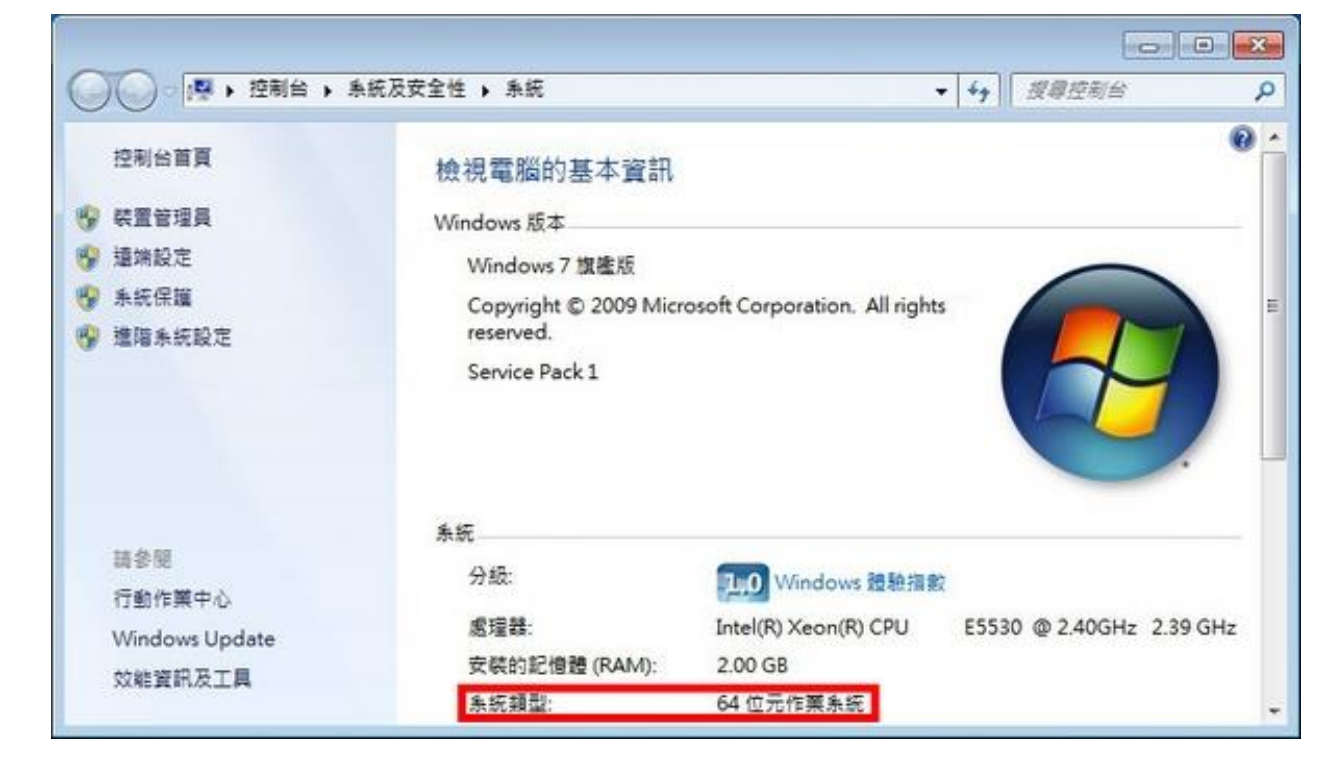

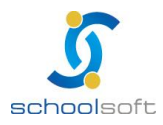

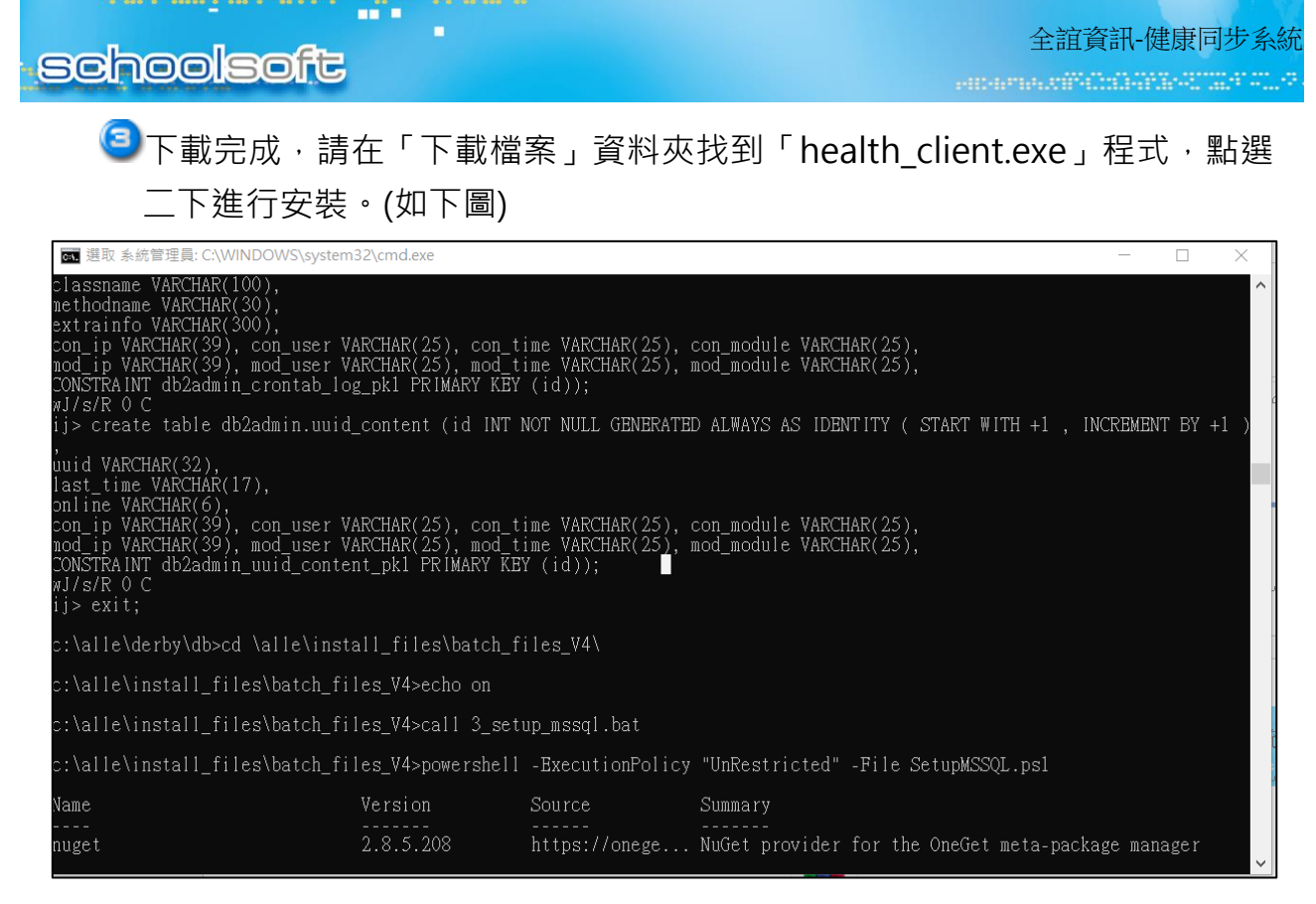

安裝完畢後,即可於電腦桌面看見「全誼資訊校護同步服務」功能

如圖示,

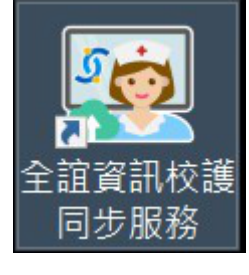

表示已成功安裝

相關功能安裝完成後,程式路徑在可於電腦硬碟 C 槽看見 alle 資料夾,相關路徑為「C:\alle」

| 檔案 常用            | 共用      | 檢視 磁碟機工具         |   |                    |       |     |
|------------------|---------|------------------|---|--------------------|-------|-----|
| < → • <b>1</b> · | 👆 > 本機  | ₩ > 本機磁碟 (C:)    |   |                    |       | ت ~ |
|                  | ^       | 名稱               | ^ | 修改日期               | 類型    | 大小  |
| ★ 伏速仔虹           | 2       | alle             |   | 2020/1/21 上午 10:45 | 福案資料夾 |     |
| 토 못비             | ×       | found.000        |   | 2018/3/19 上午 08:30 | 檔案資料夾 |     |
| 🕹 下載             | *       | HealthDB         |   | 2020/6/15 下午 12:54 | 檔案資料夾 |     |
| 📓 文件             | 1       | HealthTemp       |   | 2019/9/20 下午 04:58 | 檔案資料夾 |     |
| ■ 園片             | 1       | HealthUpdateTemp |   | 2019/9/20 下午 04:58 | 檔案資料夾 |     |
| 📻 HealthW        | eb (\\1 | HealthWebUtil    |   | 2019/9/20 下午 04:58 | 檔案資料夾 |     |
| - Import         |         | inetpub          |   | 2019/11/8 上午 11:02 | 檔案資料夾 |     |

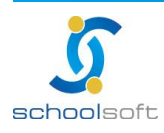

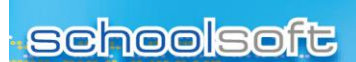

# 第二章 執行同步作業

## 一、健康系統同步 - 執行同步

.....

| 學生        | 健康資料                        | 同步作業 學                                 | 生資料      | 健康資料  身高體重                        | 視力檢查 健     | 康檢查 傷病資料                   |       | ✿ 設定 ◄ |
|-----------|-----------------------------|----------------------------------------|----------|-----------------------------------|------------|----------------------------|-------|--------|
| 健康系       | 統與校務系統同步                    | 步狀態 最後同步                               | 時間 2020- | -07-18 16:54:1 <mark>7</mark> 健康语 | 資料同步至校務条統  |                            |       |        |
| 校務學<br>9位 | <b>籍資料更新至健</b> 属<br>校務系統無紀錄 | <b>康系統:</b><br>, <mark>●8位)</mark> 健康∶ | 条統無紀錄無   | 無法更新(0位不同步),                      | 1位) 轉入生, 🤇 | 位)韩出生, <mark>1位)</mark> 學籍 | 資料異動  |        |
| 序號        | 開始時間                        | 皇成時間                                   | 狀態       | <b>容</b> 料表                       | SSH        | IS健康系統同步資料                 | 同步至校務 | 务系統情形  |
| 1 1 206   | 101 YH # 1 [0]              | 2012/14/101                            | NY YAA   | ATTA                              | 總筆數        | 異動需同步筆數                    | 修改筆數  | 新增筆數   |
| 1         | 2020-07-18<br>16:54:17      | 2020-07-18<br>16:55:12                 | •        | 學生資料                              | 3470       | 0                          | 0     | 0      |
| 2         | 2020-07-18<br>16:48:58      | 2020-07-18<br>16:49:54                 | •        | 學生資料                              | 3470       | 0                          | 0     | 0      |
|           |                             |                                        |          |                                   | r in       |                            |       |        |

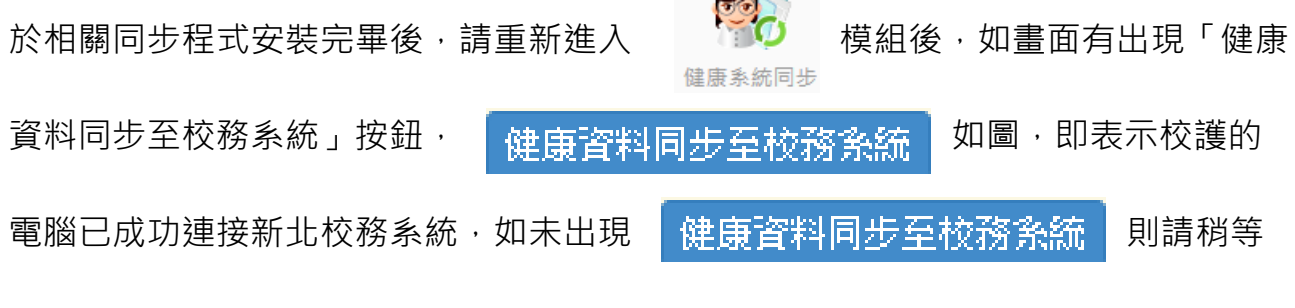

5~10 分鐘後再重新進入此畫面確認,有可能因網路連線狀況需稍微等候數分鐘。

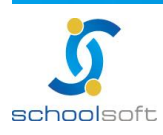

# schoolsoft

.....

na an an an Arthread Charles an Arthread Charles an Arthread Charles an Arthread Charles an Arthread Charles a

| 學生                                                                   | 建康資料                   | 同步作業                   | 學生資料    | 健康資料 身高體重                                    | 視力檢查                   | 健康檢查           | 傷病資料             |              | ₿定▼           |            |  |
|----------------------------------------------------------------------|------------------------|------------------------|---------|----------------------------------------------|------------------------|----------------|------------------|--------------|---------------|------------|--|
| 健康系                                                                  | 統與校務系統同                | 步狀態  最後同場              | 步時間 202 | .0-07-17 1 1 1 1 1 1 1 1 1 1 1 1 1 1 1 1 1 1 | 資料同步至校務系統              | ĥ              |                  |              |               |            |  |
| 校務學                                                                  | 籍資料更新至儲                | <b>注康</b> 系統 7位        | 校務系統無   | 紀錄 9位 健康系統無紀                                 | 。<br>錄無法更新 <b>(7</b> 位 | 不同步) 🚺         | 位 轉入生 (01        | 1]韩出生 (0位)   | 學籍資料異動        |            |  |
| 序號                                                                   | 開始時間                   | 完成時間                   | 狀態      | 資料表                                          | S<br>總筆                | SHIS健康系<br>改 異 | x統同步資料<br>動需同步筆數 | 同步至校<br>修改筆數 | 務系統情形<br>新増筆數 |            |  |
| 1                                                                    | 2020-07-17<br>15:47:55 | 2020-07-17<br>15:48:02 |         | 齟齒檢查                                         | 9313                   | 1              | 0                | 0            | 0             |            |  |
| 健康<br>全年<br>二日<br>二日<br>二日<br>二日<br>二日<br>二日<br>二日<br>二日<br>二日<br>二日 | 建康資料同步                 |                        |         |                                              |                        |                |                  |              |               |            |  |
|                                                                      |                        |                        |         |                                              |                        |                |                  |              |               | 同步         |  |
|                                                                      |                        |                        |         |                                              |                        |                |                  |              |               | I-JZY AX78 |  |

初次同步,請勾選「全選」,將校護電腦上的健康資料同步至新北市校務系統內。

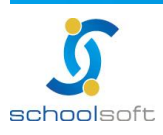

## 二、健康系統同步 - 班級對應

----

全部同步完成後,請進行「班級設定」作業,此作業內容是將健康系統內的班級與校務系統 班級進行配對,爾後學生資料有異動,方不會影響健康系統與校務系統的班級資料。

| 學生  | 建康資料                   | 同步作業 學                 | 生資料(      | 建康資料 身高體重          | 視力檢查 健康             | 積檢查 傷病資料     |          | ✿設定▼   |
|-----|------------------------|------------------------|-----------|--------------------|---------------------|--------------|----------|--------|
| 健康系 | 統與校務系統同                | 步狀態 最後同步               | ⇒時間 2020- | 07-17 15:47:08 健康資 | <b>料同步至校務条統</b>     |              | 下載與多     | z裝     |
| 校務學 | 籍資料更新至健                | 康系統 7位                 | 交務系統無紀    | 錄 9位 健康系統無紀鎖       | &無法更新 <b>(7</b> 位不同 | 步) 0位 轉入生 0位 | 朝出生 資料同步 | -<br>- |
| 序號  | 開始時間                   | 完成時間                   | 狀態        | 資料表                | SSHI                | S健康系統同步資料    | 同步至校務調   | 条統情形   |
|     |                        |                        |           |                    | 總筆數                 | 異動需同步筆數      | 修改筆數     | 新增筆數   |
| 1   | 2020-07-17<br>15:47:55 | 2020-07-17<br>15:48:02 | •         | 甜茵檢查               | 93131               | 0            | 0        | 0      |
| 2   | 2020-07-17<br>15:48:05 | 2020-07-17<br>15:48:05 | •         | BMI                | 287                 | 0            | 0        | 0      |
| 3   | 2020-07-17<br>15:48:03 | 2020-07-17<br>15:48:04 | •         | X光檢查               | 14332               | 1283         | 1278     | 5      |

| 全校      | ~ 6 | 書康系統班級] | 資料 - 日配 | 討 35 班 未配對 (            | 0班 不處理 6班           | 儲存 取消    |
|---------|-----|---------|---------|-------------------------|---------------------|----------|
| 序號      | 健康系 | 統       |         | 校務系統配對班級                | 健康系統更新時間            | 校務系統設定時間 |
| 13, 300 | 年級  | 班級代號    | 班級名稱    | IX 177 S WORD S J WI WA |                     |          |
| 1       | —   | 1       | 1       | 101 🗸                   | 2020-07-16 16:39:55 |          |
| 2       | _   | 2       | 2       | 一年二班 🖌                  | 2020-07-16 16:39:55 |          |
| 3       | _   | 3       | 3       | 一年三班 🖌                  | 2020-07-16 16:39:55 |          |
| 4       | _   | 4       | 4       | 一年四班 🗸                  | 2020-07-16 16:39:55 |          |
| 5       | _   | 5       | 5       | 一年五班 🖌                  | 2020-07-16 16:39:55 |          |
|         |     |         | 7       |                         |                     |          |

南華健康管理系統之代號

校務系統内對應之班級

#### 點選班級設定。

- 設定校務系統配對班級。左方為南華健康管理系統內之代號,右方為校務系統內需對應之班級。
- \*若看不見可對應班級資訊,請先執行同步作業。

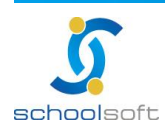

## 三、校務學籍資料更新至健康系統學生列表

.....

| 學生的         | 建康資料                   | 同步作業                   | 學生資料     | 健康資料      | 身高體重      | 視力檢查              | 健康檢查    | 傷病資料      |         | ✿ 設定 ▼ |
|-------------|------------------------|------------------------|----------|-----------|-----------|-------------------|---------|-----------|---------|--------|
| 健康系         | 統與校務系統同                | 步狀態 最後同步               | b時間 2020 | -07-17 15 | :47:08 健康 | 資料同步至校務會          |         |           |         |        |
| 校務學         | 籍資料更新至健                | 康系統 7位                 | 校務系統無統   | 2<br>9位   | 健康系統無紀    | 綠無法更新 <b>(7</b> 位 | 立不同步了   | 0位 轉入主 0位 | ■ ● ● ● | 籍資料異動  |
| <b>E</b> 16 |                        | 亡<br>上<br>中<br>田       | U.C. 65  |           |           | :                 | SSHIS健康 | 系統同步資料    | 同步至校務   | 系統情形   |
| 序號          | 開始時間                   | 完成时間                   | 祆懇       |           | 資料表       | 總筆                | 數       | 異動需同步筆數   | 修改筆數    | 新增筆數   |
| 1           | 2020-07-17<br>15:47:55 | 2020-07-17<br>15:48:02 |          | 10        | 祖歯檢查      | 931               | 31      | 0         | 0       | 0      |

# 可此由此查看,南華健康管理系統內有學生資料,但於學生校務系統內無學 生資料之相關名單。

| 校務學籍         | 交務學籍資料更新至健康系統學生列表 關閉                                                                              |     |                |           |      |    |      |                |      |    |  |  |  |  |
|--------------|---------------------------------------------------------------------------------------------------|-----|----------------|-----------|------|----|------|----------------|------|----|--|--|--|--|
| 您好,同<br>籍資料有 | 您好,同步後有 7位 學生校務系統無紀錄、 9位 學生健康系統無紀錄無法更新(7位不同步)、 0位 轉入生、 0位 轉出生、 0位 學<br>籍資料有異動,如需查看詳細資料可點選數字查看,謝謝! |     |                |           |      |    |      |                |      |    |  |  |  |  |
|              | 7位學生校務系統無紀錄,請確認兩邊的身份證是否一致 收合                                                                      |     |                |           |      |    |      |                |      |    |  |  |  |  |
| 皮頭           |                                                                                                   | 健   | 康系統學籍資         | 料         |      |    | 校務   | 系統學籍資料         |      |    |  |  |  |  |
| 17-5/5       | 斑級                                                                                                | 座號  | 學生姓名           | 身分證號      | 斑級   | 座號 | 學生姓名 | 身份證號           | 學身身分 | 作業 |  |  |  |  |
| 1            | 五年1班                                                                                              | 2   | 陳              | F/        | 五年一班 | 02 | 陳    | F              |      |    |  |  |  |  |
| 2            | 四年2班                                                                                              | 6   | 羅              | H         |      |    |      |                |      |    |  |  |  |  |
| 3            | 四年4班                                                                                              | 22  | 彭              | F         |      |    |      |                |      |    |  |  |  |  |
| 4            | 四年6班                                                                                              | 23  | 蔡              | T         |      |    |      |                |      |    |  |  |  |  |
| 5            | 二年6班                                                                                              | 29  | 奠              | A         |      |    |      |                |      |    |  |  |  |  |
| 6            | 一年2班                                                                                              | 4   | 吴              | F:        |      |    |      |                |      |    |  |  |  |  |
| 7            | 一年6班                                                                                              | 29  | 陳              | E.        |      |    |      |                |      |    |  |  |  |  |
|              |                                                                                                   | 南華有 | 健康管理到<br>此些學生約 | 系統内<br>記錄 |      |    | 但校和  | 務系統内無此<br>學生資料 | 些    |    |  |  |  |  |

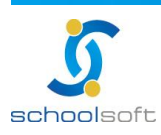

# 〇一日此查看,於校務系統有此些學生資料,但是南華健康管理系統無此些學生的資料;並且可由此選擇,是否同步至南華健康管理系統。

| 村                                 | 校務學籍資料更新至健康系統學生列表 關閉                                                                              |      |    |      |            |      |      |    |                 |  |  |  |  |  |
|-----------------------------------|---------------------------------------------------------------------------------------------------|------|----|------|------------|------|------|----|-----------------|--|--|--|--|--|
| 1                                 | な好,同步後有 7位 學生校務系統無紀録、 9位 學生健康系統無紀錄無法更新(7位不同步)、 0位 轉入生、 0位 韓出生、 0位 學<br>籍資料有異動,如需查看詳細資料可點選數字查看,謝謝! |      |    |      |            |      |      |    |                 |  |  |  |  |  |
| 9位學生健康系統無紀錄(7位不同步),請確認是否要更新至健康系統中 |                                                                                                   |      |    |      |            |      |      |    |                 |  |  |  |  |  |
|                                   | 皮螈                                                                                                |      |    | 校務系統 | 學籍資料       |      | 健康系  | 統  | 作業              |  |  |  |  |  |
|                                   | 序弧                                                                                                | 斑級   | 座號 | 學生姓名 | 身分證號       | 學生身分 | 斑級   | 座號 | ○ 不同步 ○ 同步至健康系統 |  |  |  |  |  |
|                                   | 1                                                                                                 | 六年1班 | 25 | 増₩   | S2         |      | 六年一班 | 25 | ○ 不同步 ○ 同步至健康系統 |  |  |  |  |  |
|                                   | 2                                                                                                 | 五年1班 | 2  | 陳    | F1N00000   |      | 五年一班 | 02 | ○ 不同步 ○ 同步至健康系統 |  |  |  |  |  |
|                                   | 3                                                                                                 | 五年4班 | 15 | 蔡    | F2         |      | 五年四班 | 15 | ◉ 不同步 ○ 同步至健康系統 |  |  |  |  |  |
|                                   | 4                                                                                                 | 四年7班 | 8  | 黃    | F2         |      | 四年七班 | 08 | ◉ 不同步 ○ 同步至健康系統 |  |  |  |  |  |
|                                   | 5                                                                                                 | 四年7班 | 9  | 游    | N2         |      | 四年七班 | 09 | ◉ 不同步 ○ 同步至健康系統 |  |  |  |  |  |
|                                   | 6                                                                                                 | 三年3班 | 24 | 氏了   | F2         |      | 三年三班 | 24 | ◉ 不同步 ○ 同步至健康系統 |  |  |  |  |  |
|                                   | 7                                                                                                 | 三年1班 | 26 | 測註   | A1         |      | 三年一班 | 26 | ◉ 不同步 ○ 同步至健康系統 |  |  |  |  |  |
|                                   | 8                                                                                                 | 一年1班 | 29 | 李    | L100430048 |      | 101  | 29 | ◉ 不同步 ○ 同步至健康系統 |  |  |  |  |  |
|                                   | 9                                                                                                 | 一年1班 | 30 | 方    | F1         |      | 101  | 30 | ◉ 不同步 ○ 同步至健康系統 |  |  |  |  |  |

### 

| 校務學籍資料更新至健康系統學生列表                                                                                                    |                                     |          |      |      |              |      |                |   |  |  |  |
|----------------------------------------------------------------------------------------------------|-------------------------------------|----------|------|------|--------------|------|----------------|---|--|--|--|
| 您好,同步後有 <mark>19位</mark> 學生校務系統無紀錄、 <mark>8位)</mark> 學生健康系統無紀錄無法更新(0位不同步)、 <mark>1位</mark> 轉入生、1位一轉出生、1位<br>籍資料有異動,如需查看詳細資料可點選數字查看,謝謝! |                                     |          |      |      |              |      |                |   |  |  |  |
|                                                                                                    | 1位轉入生, 請先至健康系統「轉學生資料交換系統」下載轉入生資料 收合 |          |      |      |              |      |                |   |  |  |  |
| re ve                                                                                                    |                                     | 校務系統學籍資料 |      |      |              |      |                |   |  |  |  |
| 157 500                                                                                                    | 斑級                                  | 座號       | 學生姓名 | 身分證號 | 出生年月日        | 學生身分 | 轉入紀錄           |   |  |  |  |
| 1                                                                                                    | 一年1班 32 測測生 C                       |          |      | C 複製 | 109/07/20 複製 |      | 109/07/20 轉入本枝 | Ż |  |  |  |

#### 校務系統內有轉出生,在此可呈現轉出生。

| 校務學籍資料更新至健康系統學生列表                                                                                 |      |          |      |      |           |      |                     |  |  |  |  |
|---------------------------------------------------------------------------------------------------|------|----------|------|------|-----------|------|---------------------|--|--|--|--|
| 您好,同步後有 9位 學生校務系統無紀錄、 8位 學生健康系統無紀錄無法更新(0位不同步)、 1位 轉入生、 1位 轉出生、 1位 學<br>籍資料有異動,如需查看詳細資料可點選數字查看,謝謝! |      |          |      |      |           |      |                     |  |  |  |  |
| 1位轉出生,請先至健康系統「轉學生資料交換系統」上傳轉出生資料後進行學生同步 收合                                                         |      |          |      |      |           |      |                     |  |  |  |  |
| 皮野                                                                                                |      | 校務系統學籍資料 |      |      |           |      |                     |  |  |  |  |
| 137 51%                                                                                           | 班級   | 座號       | 學生姓名 | 身分證號 | 出生年月日     | 學生身分 | 轉出紀錄                |  |  |  |  |
| 1                                                                                                 | 一年1班 | 28       | 侯    | F    | 102/07/26 |      | 109/07/18 轉出至新北市新北市 |  |  |  |  |

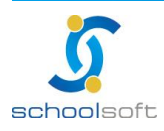

.....

Ē

## 回由此查看,是否有學生學籍資料異動,並且可以由此選擇是否同步至南華 健康管理系統。

| 校務學籍資料更新至健康系統學生列表                                                                                   |                    |      |      |    |     |    |      |         |                 |  |  |
|----------------------------------------------------------------------------------------------------|--------------------|------|------|----|-----|----|------|---------|-----------------|--|--|
| 您好,同步後有 9位 學生校務系統無紀錄、 8位 學生健康系統無紀錄無法更新(0位不同步)、 1位 轉入生、 1位 轉出生、 1位 學<br>籍資料有異動, 如需查看詳細資料可點選數字查看, 謝謝! |                    |      |      |    |     |    |      |         |                 |  |  |
|                                                                                                    | 1位學生學籍有異動 儲存並同步 收合 |      |      |    |     |    |      |         |                 |  |  |
| 序號                                                                                                  | 身分證號               | 學生姓名 | 健康系  | 統  | 校務  | 系統 | 學牛身分 | 異動原因    | 作業              |  |  |
| 13.300                                                                                              |                    |      | 斑級   | 座號 | 班級  | 座號 |      |         | 不同步 ○ 同步至健康系統   |  |  |
| 1                                                                                                   | F                  | 陳    | 一年1班 | 2  | 101 | 02 |      | 學籍資料有異動 | 🔵 不同步 🔘 同步至健康系統 |  |  |

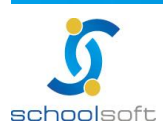

## schoolsoft

## 四、如何確認「系統是否有正在進行資料同步作業」

1. 請於電腦中開啟 工作管理員進行確認

.....

可透過鍵盤的「Ctrl+Alt+Del」組合建開啟工作管理員

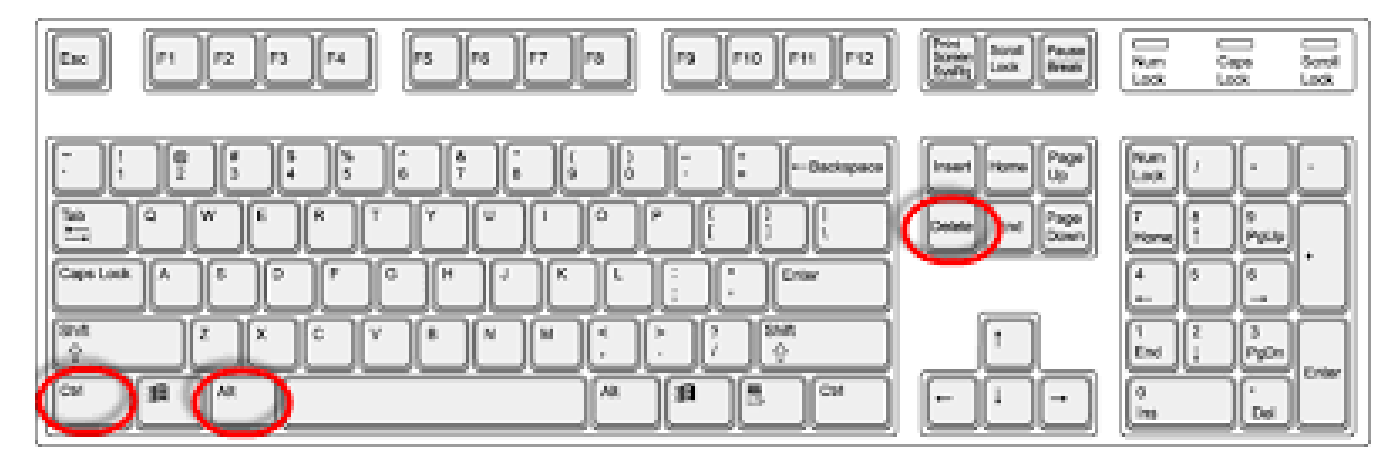

或透過工具列處按下滑鼠右鍵,點選工作管理員

|            |       | 工具列口 >                    |
|------------|-------|---------------------------|
|            |       | 授号山 >                     |
|            |       | 願示 [工作镀視] 按鈕(V)           |
|            |       | 在工作列上顯示連絡人(2)             |
|            |       | 顯示 [Windows Ink 工作圖 按鈕[W] |
|            |       | 顾示觸控式鍵盤按鈕(Y)              |
|            |       | 重畳顯示視當(D)                 |
|            |       | 堆畳顯示視窗(E)                 |
|            |       | 並排頭示視齒())                 |
|            |       | 顯示開設的視齒(5)                |
|            |       | 工作管理員((5)                 |
|            |       | ✓ 鍵定工作列(L)                |
| The second |       | ✿ 工作列設定(I)                |
| م 🕨        | S 🚍 🧕 | へ № 畑 ワ ☆ 中 下午 04:59 ワ    |

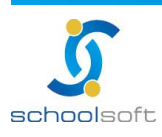

----

#### 2. 並切換至「詳細資料」頁籤,查看是否有正在執行下列兩個 Java.exe 程式

| 檔案(F) 選項(O) 檢視(      | S     |                  |          |     |           |             |   |
|----------------------|-------|------------------|----------|-----|-----------|-------------|---|
| 處理程序 效能 應用程3         | 大歷程記錄 | 影 開機 使用者 詳細資料 服務 |          |     |           |             |   |
| 名稱 ^                 | PID   | 狀態               | 使用者名稱    | CPU | 記憶體 (使    | UAC 模擬      |   |
| ApplicationFrameH    | 9088  | 執行中              | nurse    | 00  | 7,380 K   | 不允許         |   |
| an cmd.exe           | 3256  | 執行中              | nurse    | 00  | 316 K     | 不允許         |   |
| conhost.exe          | 5044  | 執行中              | nurse    | 00  | 5,396 K   | 不允許         |   |
| conhost.exe          | 6740  | 執行中              | nurse    | 00  | 888 K     | 不允許         |   |
| csrss.exe            | 680   | 執行中              | SYSTEM   | 00  | 888 K     | 不允許         |   |
| csrss.exe            | 764   | 執行中              | SYSTEM   | 00  | 624 K     | 不允許         |   |
| csrss.exe            | 1208  | 執行中              | SYSTEM   | 00  | 860 K     | 不允許         |   |
| Ctfmon.exe           | 6928  | 執行中              | nurse    | 00  | 4,116 K   | 不允許         |   |
| dllhost.exe          | 5680  | 執行中              | nurse    | 00  | 1,736 K   | 不允許         |   |
| dwm.exe              | 1116  | 執行中              | DWM-1    | 00  | 7,992 K   | 不允許         |   |
| dwm.exe              | 4212  | 執行中              | DWM-2    | 00  | 77.120 K  | 不允許         |   |
| explorer.exe         | 7916  | 執行中              | nurse    | 00  | 77.048 K  | 不允許         |   |
| fontdryhost.exe      | 608   | 執行中              | UMFD-1   | 00  | 948 K     | 不允許         |   |
| fontdryhost.exe      | 8     | 執行中              | UMED-0   | 00  | 1.372 K   | 不允許         |   |
| ImeBroker.exe        | 6120  | 執行中              | nurse    | 00  | 1.800 K   | 不允許         |   |
|                      | 3448  | 動行中              | SYSTEM   | 00  | 1.560 K   | 不分許         |   |
| liava.exe            | 5384  | 執行中              | nurse    | 00  | 20.144 K  | 不允許         |   |
| 🕌 java.exe           | 2040  | 執行中              | nurse    | 02  | 182,800 K | 不允許         | _ |
| LogonULexe           | 1108  | 執行中              | SYSTEM   | 00  | 10.076 K  | <b>小</b> 允許 | - |
| Isass.exe            | 920   | 執行中              | SYSTEM   | 00  | 5.828 K   | 不允許         |   |
| Microsoft Photos exe | 10252 | 已暫停              | nurse    | 00  | OK        | 不允許         |   |
| Smsdtc.exe           | 3516  | <u>动行中</u>       | NETWOR   | 00  | 1.964 K   | 不允許         |   |
| 1 msinfo32 exe       | 7824  | 動行中              | nurse    | 00  | 45 796 K  | 不允許         |   |
| MsMpEng exe          | 3696  | 动行中              | SYSTEM   | 00  | 148 232 K | 不分許         |   |
| NisSrv exe           | 5868  | 动行中              | LOCAL SE | 00  | 2 544 K   | 不分許         |   |
| notepad exe          | 6260  | 动行中              | nurse    | 00  | 38 920 K  | 不分許         |   |
|                      | 10064 | 动行中              | nurse    | 00  | 16,736 K  | 不分許         |   |
|                      | 6544  | 动行中              | nurse    | 00  | 2 204 K   | 不分許         |   |
| Registry             | 136   | 动行中              | SYSTEM   | 00  | 7 336 K   | 不分許         |   |
| RuntimeBroker exe    | 8256  | 动行中              | purse    | 00  | 2 704 K   | 不允許         |   |
|                      | 8512  | 动行中              | nurse    | 00  | 10,400 K  | 不分許         |   |
|                      | 2800  | 動行中              | nurse    | 00  | 1.780 K   | 不允許         |   |
| RuntimeBroker exe    | 9380  | 动行中              | nurse    | 00  | 2412 K    | 不允許         |   |
| RuntimeBroker exe    | 6448  | 執行中              | nurse    | 00  | 6 380 K   | 不允許         |   |
| Searchindexer eve    | 3912  | 动行中              | SYSTEM   | 00  | 22 236 K  | 不分許         |   |
| SearchUlexe          | 8372  | 已暫停              | nurse    | 00  | OK        | 不分許         |   |
| SecurityHealthServi  | 9812  | 动行中              | SYSTEM   | 00  | 2 328 K   | 不分許         |   |
|                      | 0576  | 執行中              | DUTE -   | 00  | 000 1     | 742         |   |

#### 若有,表示系統有在進行同步作業,若沒有就要請學校在桌面的「全誼資訊校護同步

服務」

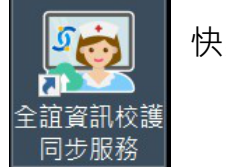

快點二下,使其執行同步作業。

並重新回到校務系統點選執行同步,即可重新執行同步事宜。

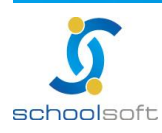